## INTERNAL PROTOCOL

## **Requesting Internet Protocol (IP) Addresses**

Research Park companies may Request IP addresses via email to dns@iastate.edu and supplying the following information:

| Owner:       | Contact person's name, email & phone number   |
|--------------|-----------------------------------------------|
| Department:  | Full company name                             |
| Room:        | Suite or room number                          |
| Building:    | Research Park 1,2,3,4,5,6,7,9,11 EDCF or USSF |
| Jack-ID:     | Jack-ID number                                |
| System Type: | Computer, server, server, printer, etc.       |

NOTE: ISU ITS does not require a MAC address. If your company wants to configure devices to use DHCP, a MAC Address is required. Otherwise, the IP number must be configured as static IPs.

## **Setting up Internet Protocol**

Once you've received your IP addresses, here are the instructions for setting it up in your system.

- 1. Click Start
- 2. Click Control Panel
- 3. Double-click Network Connections
- 4. Double-click Local Area Connection
- 5. Click Properties
- 6. Select "Internet Properties (TCP/IP)"
- 7. Click Properties
- 8. Check "Use the following IP address" and enter following
  - a. IP address: your assigned IP address
  - b. Subnet mask:
  - c. Default gateway:
- 9. Check "Use the following DNS server address"
  - a. Preferred DNS server "129.186.142.200"
  - b. Alternate DNS servers "129.186.140.200", "129.186.1.200" & "129.186.87.200"
- 10. Click Advanced button
- 11. Click OK
- 12. Click OK
- 13. Click Close

If you want a fixed-address DHCP IP number (ie; static IP numbers that are defined in DHCP), simply configure your system as DHCP. If you continue to have problems, email dns@iastate.edu.